## B. Visual Studio .NET の使い方

## 1. Visual Studio .NET の構造

Visual Studio .NET ではファイルを図 A.1 のように3段階に 分けて管理しています。Visual Studio .NET を立ち上げただ けでは何もない状態になっています。そこで、プログラムを作 るためにの中心になる作業場 (ソリューション)を作ることにな ります。このソリューションの中にはいくつかのファイルケース (プロジェクト)を置くことができます。このプロジェクトが最終 的にはそれぞれのプログラムになります。そして、ファイルケ ースの中にはプロジェクトを行うために必要な手順書(ソー ス)や資料(リソース)を入れる、といことです。

では実際に list1.1 のプログラムを作るまでの手順を順に説 明していきます。

# 2. ソリューションを作る

初めに作業場となるソリューションを作ってみましょう。[ファ イル(<u>F</u>)]-[新規作成(<u>N</u>)]-[空のソリューション(<u>B</u>)...]を選ぶ と,図 B.2 のようなダイアログが出てきます。基本となる[位 置](ディレクトリ)と[プロジェクト名]にソリューション名を入力し て,OK を押すと新しい空のソリューションが作成されます。 例えば、位置を「F:¥USER¥」,ソリューション名を「CHAP1」と して,ソリューションを作ってみましょう。(「CHAP1」と入力す ると「F:¥USER¥」の後ろに、自動的に「CHAP1」が追加され ます)

図 B.3 は作成された新規ソリューションです。「ソリューショ ン'CHAP1':0 プロジェクト」と書いてあるのは、今はまだプ ロジェクトがないといことを示しています。では、この図で各 部の名称と機能を確認しておきましょう。

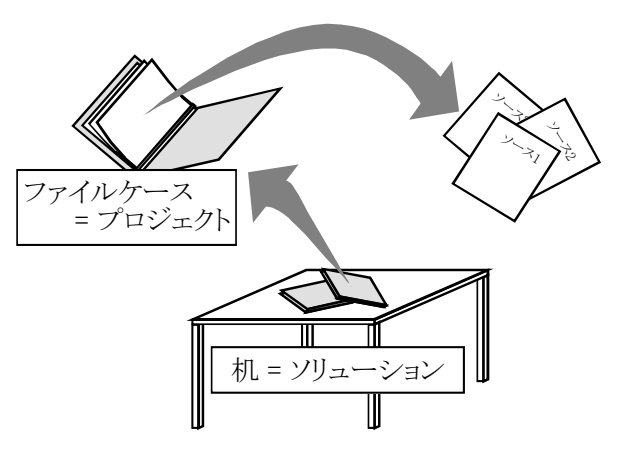

図B.1 ソリューション・プロジェクト・ソースの関係

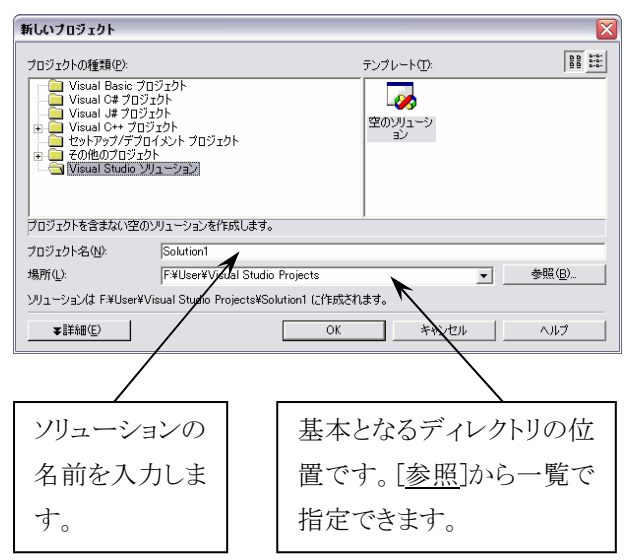

図 B.2 新規作成ダイアログ(ソリューション)

## 2.1. ソリューションエクスプローラ

これはソリューション内のファイル構成を表示します。ここに新しいプロジェクトを 作成していくことになります。プロジェクトが作成されるとその中に「参照設定」、「ソ ースファイル」、「ヘッダーファイル」、「リソースファイル」というフォルダが作成され、 その中に実際にプロジェクトを構成するファイルを入れていくことになります。

## 2.2. クラスビュー

これはソリューション内のクラス構成を表示します。C 言語では関係ないです。 C++言語を使うようなアプリケーションを作成する時は、クラスの構成、関係などが 樹形図で表示されます。

## 2.3. リソースビュー

これはソリューション内のリソース構成を表示します。リソースとはアイコン,ダイア ログ,メニュー,カーソル,ビットマップ,ツールバー,アクセラレータ(ショートカット キー),ストリングテーブルなど,Windows アプリケーションに必要な構成要素を示 します。

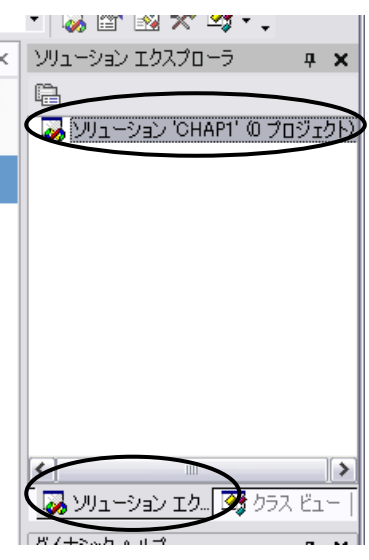

図 B.3 新規ソリューション

### 3. プロジェクトを作る

ソリューションができたので、その中にプロジェクトを作って みましょう。ソリューションエクスプローラの CHAP1 ソリューシ ョンでマウスの右ボタンをクリックし、[追加(<u>D</u>)]-[新しいプロ ジェクト(<u>N</u>)...]で新しいプロジェクトの追加ダイアログを出し ます。たくさんの項目が並んでいますが、これがこれから作 成するアプリケーションの性質を決定します。良く使うものは 以下のものです。

- Win32 プロジェクト 一般的な Windows アプリケーションです。
- Win32 コンソールプロジェクト コマンドプロンプトで 動くアプリケーションです。

今回はコンソール用のアプリケーションを作成するので, [Win32 コンソールプロジェクト]を選択します。次に, [プロ ジェクト名]を入力します。例えば,「LIST1」と入力します。 すると, [位置]で指定したディレクトリに「LIST1」を追加した ディレクトリ名が自動的に入力されます。[OK]を押すと, ア プリケーションウィザードダイアログが出てきます。ここで少 し設定をしておきます。ダイアログ左側の[アプリケーション の設定]を押すと図 B.5 のような表示になります。アプリケ ーションの種類に注意しましょう。上の2つ, Windows アプリ ケーションとコンソールアプリケーションは先ほどの説明の 通りです。その下の2つは,

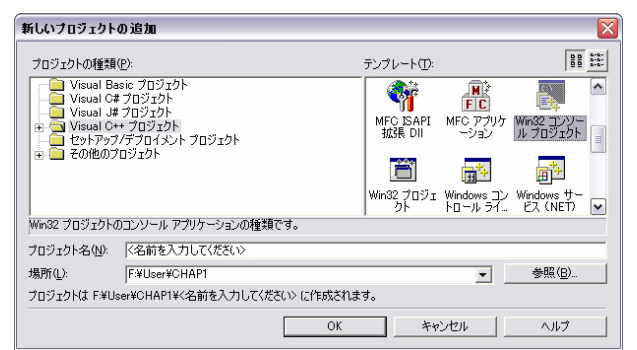

#### 図 B.4 新しいプロジェクトの追加ダイアログ

| Win32 アブリケーション ウィザード - LIST1 アブリケーションの設定 このプロジェクトで作成するアプリケーションの種類と、サポートするオブションまたはライブラリを指定して ください。 |                                                                                                    |                                                             |       |
|---------------------------------------------------------------------------------------------------|----------------------------------------------------------------------------------------------------|-------------------------------------------------------------|-------|
| 概要<br>アプリケーションの読定                                                                                 | <ul> <li>アブリケーションの種類:</li> <li>○ Windows アブリケーション(※)</li> <li>○ <u>コンワール アブリケーション(※)</u></li> <li>○ DL(Q)</li> <li>○ スタティック ライブラリ(S)</li> <li>&gt;&gt; 適加のオプション:</li> <li>「空のプロジェクト(E)</li> <li>「シンボルのエクスポート(※)</li> <li>☞ ブリコンパイル済みへッター(P)</li> <li>完了</li> </ul> | サポートの追加:<br>「 ATL( <u>A</u> )<br>「 MFC( <u>M</u> )<br>キャンセル | ~\I-7 |

図 B.5 Win32 Console Application の種類

- DLL(Dynamic Link Library) 実行時の必要なときに動的に読み込まれるライブラリ(関数の集合体)です。必要 に応じて入れ替えが可能で、複数のアプリケーションで共通の機能を共有することができます。
- スタティックライブラリ リンク時にプログラム中に取り込まれるライブラリです。プログラムと一体化しているため, バージョンの不一致などを気にする必要がなくなりますが、アプリケーションそのものが大きくなり、メモリの消 費も大きくなります。

です。追加のオプションは[空のプロジェクト(E)]をチェックしないと, プロジェクトと共 にソースのひな形を作ってくれますが, 今回は基本を知るためにも「空のプロジェクト (E)」をチェックしましょう。プロジェクトが図 B.6 のようにプロジェクト数が 1 になり, LIST1 ファイルというプロジェクトが作成されます。実際にこれから作成するファイル はこれらのフォルダに分類されます。必要に応じてフォルダを追加することもできま す。ここまできたら, あとはソースファイルを書くだけです。

#### 3.1. プロジェクトのプロパティ

プロジェクトのプロパティを用いて作成するアプリケーションに関する様々な設定を することができます。ソリューションエクスプローラ内の LIST1 プロジェクトを選択し, マウスの右ボタンメニューからプロパティを選択します。Visual Studio.NET は 64bit システム対応となっていますが,今回の授業では特に必要ないので,[構成プロパテ ィ]-[C/C++]-[全般]-[64ビット移植への対応]を[いいえ]に変更しておきましょう。

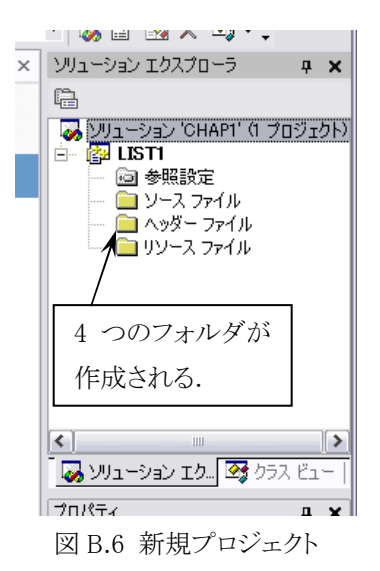

### 4. ソースファイルを作る

さて、下準備が終わったので、実際にソースを書いてプロ グラムらしくしましょう。ソースファイルを作るには、ソースファ イルフォルダでマウスの右ボタンクリックをして、[追加(<u>D</u>)]-[新しい項目の追加(<u>W</u>)...]です。すると今度は、図B.7のよう な新しい項目の追加ダイアログが現れます。ソースファイル を書くのですから、「C++ファイル」を選択して、[ファイル名] を入力します。(C じゃなく C++になっているのは気にしなく てもかまいません。気になる人は「LIST1.C」のようにファイ ル名に拡張子も付けて書いてください。)[OK]を押すと、

「LIST1cpp」というファイルが作成され、LIST1 という真っ白 いウィンドウが現れます。ここにプログラムのソースを 書いていくことになります。list1.1を書くと図 B.8のよう な感じになります。

C/C++言語はスペースや改行を無視します。その ため、これらをうまく使うことで見やすいソースを書くこ とができます。見やすいソースはバグ(プログラムの 問題点)を見つけやすくし、開発の効率を挙げるため に役立ちます。一般的なスタイルを挙げると、

1) インデント(字下げ)する。

「{」から「}」で囲まれたブロックや関数の範囲を明確 にすることで,有効範囲やループの始端・終端をは っきりさせます。入力には Tab キーを使います。

## 2) 処理の区切りに改行を入れる。

これもプログラム全体の流れをつかみやすくします。

3) 「,」の後ろ(場合によっては「(」,「)」の前後)にスペースを入れる。

式が繋がっているとどこからどこまでが変数かわかりづらくなります。 適当にスペースを入れることで, それを解消します。

#### 4) 長い行は適当なところで改行する。

ソースを書いている画面の横幅はそれほど大きくありません。横にはみ出してしまうと、スクロールした時にバグを見 落としてしまう原因となります。

5) 一つの関数は 20~30 行程度に納め, 適度に関数に分ける。

あまり長い関数だと初めの方で行った処理を忘れたりして、新たなバグを生む原因となります。うまく関数を利用して 見通しの良いソースを作るようにしましょう。

## 6) コメントをうまく利用する

適度にコメントを入れるようにしましょう。後で見た時の理解の手助けになります。

## 5. ビルドする

作成したプロジェクト内のソースをそれぞれコンパイルし、リンクすることを「ビルド」と言います。ビルドすることで、実行ファイルが作成されます。今回作成した list1.1もビルドして、きちんと書けているか確認をしてみます。

ビルドするには図 B.9 のビルドメニューから, [ビルド(<u>B</u>)]-[LIST1 のビルド(<u>U</u>)]を

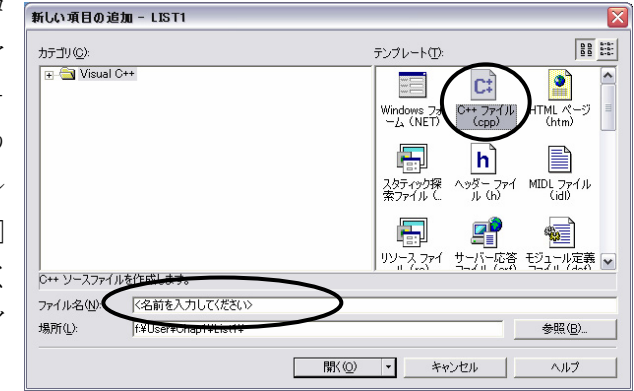

図 B.7 新規作成ダイアログ(ファイル)

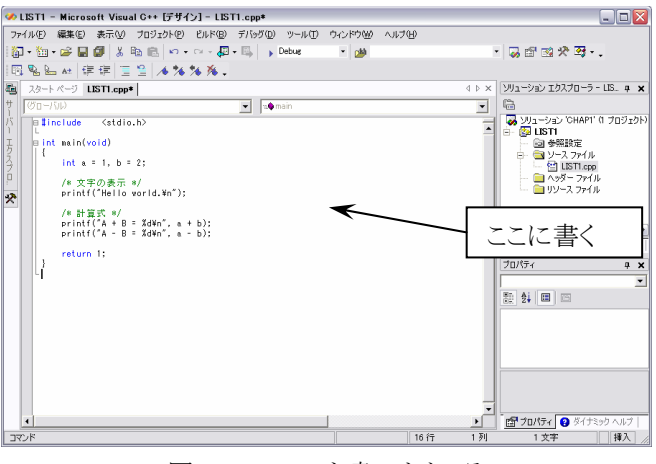

図 B.8 ソースを書いたところ

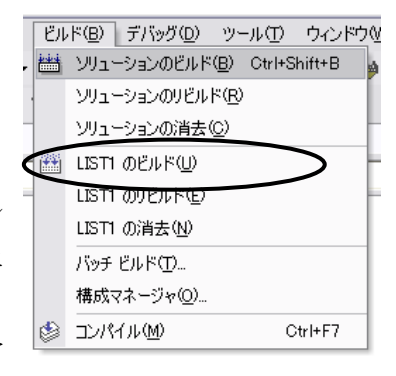

図 B.9 ビルドメニュー

選択します。すると、下の方の「アウトプットウ ィンドウ」に途中経過が表示されます。もし、 うまくいくと図 B.10 のように表示されます。書 き間違いやエラーがあるとアウトプットウィン ドウにエラーあった行番号とエラーの内容が 表示されます。エラーをダブルクリックすると、 そのエラーのあった行にジャンプしてくれる ので、修正して再度ビルドしてみましょう。

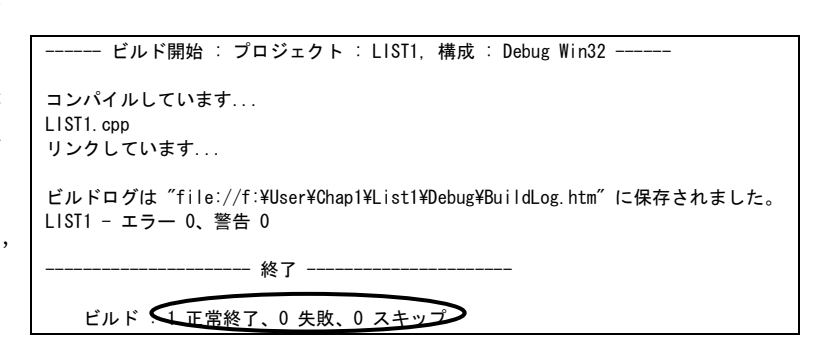

図 B.10 アウトプットウィンドウ

## 6. 実行する

さて、ビルドがうまくいったら実行してみましょう。[デバッグ(D)]-[デ バッグなしで開始(G)]を選択すると、Win32 コンソールが開いて、図 B.11 のような実行結果が表示されます。予想通りの答えになってい るでしょうか?予想通りの答えになっていない時はソースのどこかに 間違いがあるということです。このように、実行段階で間違いを発見 するとその原因がどこなのか見つけるのがとても困難になります。ま た、結果が予想のつかない場合などは、間違いそのものを見つける ことが困難になります。できるだけ、見やすいソースを書くことがバグ を減らす一番のポイントです。

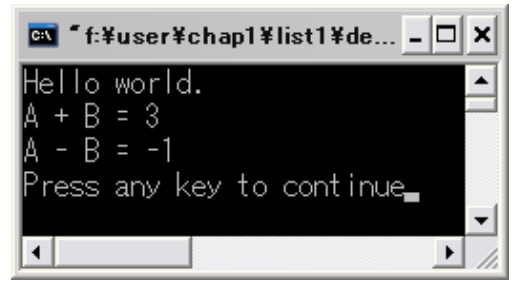

図 B.11 実行結果

#### 7. さらに

#### 7.1. Debug モードと Release モード

図 B.10 のアウトプットウィンドウの表示で Debug Win32 と出ています。これは Debug(バグ取り)モードでコンパイルしているという意味です。この Debug モードとは実行ファイルの中に Debug 用のコードを埋めこみ,実行途中の状態をモニタできるようにしているということです。大きなプログラムでバグがあった時などに有効です。しかし、プログラムサイズが大きくなるという欠点もあります。そこで、実際に実行するための実行ファイルを作るためのモードが Release モードです。Release モードに変更するには、[ビルド(<u>B</u>)]-[構成マネージャ(<u>O</u>)...]を選択して、「アクティブソリューション構成(<u>A</u>)」から Release と書いてあるものを選択します。

### 7.2. ソリューションに複数のプロジェクトを共存させる

練習問題毎にソリューションを作成するのは不便なので、1つのソリューションに複数のプロジェクトを共存させましょう。方法は簡単です。すでにプロジェクトが1つあるソリューションに、「3.プロジェクトを作る」の方法でプロジェクトを追加するだけです。

#### 7.3. デバッグ

ひとたび実行ファイルになってしまったら,バグを探すのは大変だということはすでに書きましたが,では実際にその ようなときはどうすればいいのでしょうか。そのような時のデバッグ法を2つほど紹介します。

1)値の表示

怪しいところの値を表示してみるという方法です。どのあたりでおかしくなっているか判っている時に便利です。 2)デバッガを使う

[デバッグ(<u>D</u>)]ー[ステップイン(<u>I</u>)]からアプリケーションを実行すると, デバッグモードでの実行になります。1 行ごと実行したり, ブレークポイント(停止位置)まで実行したりしながら, 値を見ることができます。